## **REPORT PORTAL**

## Filtering & Emailing Portal Reports for Individual Clinician Data

With the portal Activity tab open, click on the down arrow by the clinician field and select the clinician filter.

## (Only this clinician's data will appear on your screen)

Select the *Manage Email for Activity* from the View field.

The <u>Email Edit</u> field will open. Click on Edit and put in the email address for the clinician. Be sure to click in the box to Select the clinician.

After entering the email address, Select *Save*.

| -          | Filter<br>Clinic:<br>Clinicia<br>CareTy<br>Outcor | rs:<br>anr out<br>ype:Imp<br>mes Pe | 27 - Cliniciar<br>airment:<br>riod: Last | n, Sample<br>ALL<br>t 12 mon | 60578022 Manage Clinician Email Email:           | clinician_co      | ntact_  | email@yourdom                   | ain.com                      |                |                   |                    |
|------------|---------------------------------------------------|-------------------------------------|------------------------------------------|------------------------------|--------------------------------------------------|-------------------|---------|---------------------------------|------------------------------|----------------|-------------------|--------------------|
| , 1        | Ne                                                | ws                                  | Sco                                      | oreca                        | rd Profile Satisfaction                          | Grou              | ıp M    | anagemer                        | nt Activ                     | vity F         | Payer             | Help               |
| ,<br>      | Ac                                                | Show<br>Ctivi                       | Activity I                               | Report                       | ABC Hospital                                     |                   |         |                                 |                              |                | Сору              | Activity Da        |
| <u>r</u> — | Da                                                | te R                                | ange:                                    | Last                         | Quarter View: Manage Em                          | nail for <i>i</i> | Activ   | vity                            | ~                            |                |                   |                    |
|            |                                                   | Ec                                  | dit Messag                               | e to Em ai                   | Selected Clinicians                              |                   |         |                                 |                              |                |                   |                    |
|            |                                                   |                                     |                                          |                              | Episode Summar                                   | ry Statist        | ics fr  | om 04/01/20                     | 012 through                  | 06/30/201      | 12                |                    |
| 1.         | Sho                                               | ow C                                | linician                                 | Select                       | Email                                            | Count             | %       | Discharge<br>Completion<br>Rate | Intake<br>Completion<br>Rate | Complete       | Need<br>Discharge | Closed b<br>No Sco |
| -          |                                                   |                                     |                                          |                              | Edit clinician_email@yourdomain.com              | 1                 | 0       | 0%                              | 0%                           | 0              | 0                 |                    |
|            |                                                   | ] A                                 | LL                                       |                              |                                                  | 203               | 100     | 89%                             | 29%                          | 56             | 7                 |                    |
|            | Γ                                                 |                                     |                                          |                              |                                                  | Episo             | de De   | tail Filter                     |                              |                |                   |                    |
| ۱.         |                                                   | Sh                                  | ow                                       |                              |                                                  |                   | Episo   | de State                        |                              |                |                   |                    |
| _          |                                                   |                                     |                                          | Com                          | olet Episodes (Episodes with an intake survey, a | at least one      | status  | survey, and a s                 | taff discharge)              |                |                   |                    |
| _          |                                                   |                                     | <u> </u>                                 |                              | Episode Summary Sta                              | and at leas       | t one s | status survey                   | but no discharg              | e)             |                   |                    |
|            |                                                   | Show                                | Clinician                                | Select                       | Email                                            | ake survey a      | and a s | taff discharge -                | - but no status s            | survey to dete | ermine an out     | come)              |
|            |                                                   |                                     | 60127                                    |                              | Edit clinician_email@yourdomain.com              | /ey but no s      | tatus   | survey)                         |                              |                |                   |                    |
|            |                                                   |                                     |                                          |                              | thayes@fotoinc.com                               |                   |         |                                 |                              |                |                   |                    |
|            |                                                   |                                     |                                          |                              |                                                  |                   |         |                                 |                              |                |                   |                    |
|            |                                                   |                                     |                                          |                              | Save Cancel                                      |                   |         |                                 |                              |                |                   |                    |

FOTO

## Click on the *Edit Message for* Selected Clinicians. Filters Clinic: n, Sample (60578022) Manage Clinician Email Email: clinician\_contact\_email@yourdomain.com Clinician: 60127 - Clinici CareType:Impairment: ALL Outcomes Period: Last 12 months Y Ending: 03/2012 Y News Scorecard Profile Satisfaction Group Management Activity Payer Help The email message Show Activity Report Copy Activity Data to Clipboard window will open. You Activity Report: ABC Hospital can type in the message you Date Range: Last Quarter 🛛 👻 View: Manage Email for Activity want to convey. Edit Message to Email Selected Clinicians 1 Subject: Activity report for FOTO Message You can leave the standard email message or you can type one that is specific for this clinician, etc. Then click on the Send Email button. Send Email to Selected Clinicians Cancel Episode Summary Statistics from 04/01/2012 through 06/30/2012 Discharge Completion Intake Completion Closed but No Score Intake Only Setup Nee Discharg Clinician elect Email Show Cour Comple 60127 ~ ~ 09 Edit thayes@fotoinc.com ALL 131 89% 299 100 Episode Detail Filter Show **Episode State** ete Episodes (Episodes with an intake survey, at least one status survey, and a staff discharge

FOCUS ON<sup>®</sup> THERAPEUTIC OUTCOMES INC The system will generate an email to clinician as you have filtered and directed. On receipt, the staff member will click on the link in the email, which will direct them to their portal link page.

When the clinician opens the link, they can access only their own:

> Quarterly Profile Report, •

| Filters:                                                                    |
|-----------------------------------------------------------------------------|
| Clinician: Manage Clinician Email                                           |
| CareType:Impairment:  ALL                                                   |
| Outcomes Period: Last 12 months 🞽 Ending: 03/2012 💌                         |
| News Scorecard Profile Satisfaction Activity Payer Help                     |
| Outcomes PDF Reports: Clinician:                                            |
| Detailed Reports in PDF Format: <u>Guide to understanding these reports</u> |
| Show clinicians with no current quarter data                                |
| Quarter: 2012Q1                                                             |
| o 2012Q1 - ID# here Clinician Name here                                     |
|                                                                             |

Scorecard Information,

Filters

| ews Scorecard                                  | Profile                                 | Satisfaction Ac                                                                                                    | tivity                                              | Payer                                                                          | He                                     | lp                                                                  |                                                                                                    |                                         |                                       |                                           |
|------------------------------------------------|-----------------------------------------|----------------------------------------------------------------------------------------------------|-----------------------------------------------------|--------------------------------------------------------------------------------|----------------------------------------|---------------------------------------------------------------------|----------------------------------------------------------------------------------------------------|-----------------------------------------|---------------------------------------|-------------------------------------------|
| corecard: Clinici                              | an:                                     |                                                                                                    | T                                                   |                                                                                |                                        |                                                                     |                                                                                                    | Copy Sco                                | precard to                            | o Clip                                    |
|                                                |                                         |                                                                                                    | 1                                                   |                                                                                |                                        |                                                                     |                                                                                                    |                                         | Gui                                   | de to                                     |
| <ul> <li>estimated ranking (minimum</li> </ul> | criteria 40 complete episo              | Scorecard, 12 Mon                                                                                                    | th Period End                                       | ding: 03/2012                                                                  | terval, <u>Bil</u>                     | e: <sepis< th=""><th>odes</th><th></th><th></th><th></th></sepis<>  | odes                                                                                                    |                                         |                                       |                                           |
| • - estimated ranking (minimum                 | criteria 40 complete episo              | Scorecard, 12 Mon                                                                                                    | th Period End                                       | ding: 03/2012                                                                  | odes                                   | e: < s epis                                                         | odes<br>ffectivenes                                                                                            | s                                       | Eff                                   | icien                                     |
| • - estimated ranking (minimum<br>Clinic       | criteria 40 complete episo<br>Clinician | Core Type:<br>Impairment                                                                                                    | the Period End<br>Nun<br>In FS                      | ding: 03/2012<br>nber of Episo<br>w/_Intake<br>&_Dischge                       | cdes<br>Comp<br>Rate_<br>(%)           | e: < s epis<br>E<br>Change                                          | ffectivenes                                                                                                    | s<br>Rank                               | Eff<br>#<br>Visits                    | icien<br>Pred                             |
| • • estimated ranking (minimum<br>Clinic       | Criteria 40 complete episo              | Care Type:<br>Impairment                                                                                                    | th Period End<br>Nun<br>In FS<br>45                 | ding: 03/2012<br>nber of Epise<br>w/_Intake<br>&_Dischge<br>61                 | Comp<br>Rate_<br>(%)<br>74             | e: < s epis<br>E<br>FS<br>Change<br>17.51                           | ffectivenes Predicted 18.71                                                                                    | 5<br>Rank<br>33                         | Eff<br>#<br>Visits<br>11.71           | icien<br>Pred<br>13.                      |
| - estimated ranking (minimum<br>Clinic         | Clinician                               | Care Type:<br>Impairment     Ortho: All     Ortho: Shoulder                                                                    | In FS<br>45                                         | ding: 03/2012<br>nber of Epise<br>w/_Intake<br>&_Dischge<br>61                 | Comp<br>Rate_<br>(%)<br>74             | E: < 5 epis<br>E<br>FS<br>Change<br>17.51<br>20.17                  | ffectivenes<br>Predicted<br>18.71<br>22.10                                                                     | s<br>Rank<br>33<br>* 49                 | Eff<br>Visits<br>11.71<br>13.43       | Pred                                      |
| - estinated ranking (minimum<br>Clinic         | Clinician                               | Scorecard, 12 Mon     Scorecard, 12 Mon     Care Type:     Impairment     Ortho: All     Ortho: Shoulder     Ortho: Wrist/Hand | th Period End<br>Nun<br>In FS<br>45<br>7<br>2       | ding: 03/2012<br>nber of Epise<br>w/_Intake<br>&_Dischge<br>61<br>11<br>5      | Comp<br>Rate_<br>(%)<br>74<br>64<br>40 | E < 5 epis<br>FS<br>Change<br>17.51<br>20.17<br>16.90               | odes           ffectivenes           Predicted           18.71           22.10           17.91                 | s<br>Rank<br>33<br>* 49<br>* 38         | Eff<br>Visits<br>11.71<br>13.43<br>13 | Prec<br>13<br>15<br>14                    |
| - estinated ranking (minimum<br>Clinic         | Cliniclan                               | Care Type:<br>Impairment<br>Ortho: All<br>Ortho: Shoulder<br>Ortho: What/Hand<br>Ortho: Elbow                                  | the Period End<br>Num<br>In FS<br>45<br>7<br>2<br>1 | ding: 03/2012<br>nber of Epise<br>w/_Intake<br>&_Dischge<br>61<br>11<br>5<br>1 | 00000000000000000000000000000000000000 | E < 5 epis<br>E<br>FS<br>Change<br>17.51<br>20.17<br>16.90<br>20.87 | odes           ffectivenes           Predicted           18.71           22.10           17.91           20.03 | 5<br>Rank<br>33<br>* 49<br>* 38<br>* 60 | Eff<br>visits<br>11.71<br>13.43<br>13 | icien<br>Pred<br>13.<br>15.<br>14.<br>16. |

and

Date Range: Last Quarter 🛛 👻 View: Show Last Intake, Status, Discharge Dates 🛩

Activity Report data.

|      |           |       | Epis | sode Summa     | ary Statistics | from 04/01/       | 2012 thro         | ugh 06/30 | 2012              |                        |                |               |               |
|------|-----------|-------|------|----------------|----------------|-------------------|-------------------|-----------|-------------------|------------------------|----------------|---------------|---------------|
| Show | Clinician | Count | *    | Last<br>Intake | Last<br>Status | Last<br>Discharge | Average<br>Visits | Complete  | Need<br>Discharge | Closed but<br>No Score | Intake<br>Only | Setup<br>Only | NPA<br>Reason |
|      |           | 39    | 44   | 06/29/2012     | 07/05/2012     | 06/25/2012        | 8.37              | 3         | 10                | 5                      | 21             | 0             | 0             |
|      | ALL       | 89    | 100  |                |                |                   | 8.50              | 11        | 26                | 7                      | 45             | 0             | 0             |

|          |                                                                                                    |                                                                                |                                          |                         |                | Episode        | Detail Filter  |                 |                    |                 |        |                                       |     |                        |      |  |  |  |  |  |
|----------|----------------------------------------------------------------------------------------------------|--------------------------------------------------------------------------------|------------------------------------------|-------------------------|----------------|----------------|----------------|-----------------|--------------------|-----------------|--------|---------------------------------------|-----|------------------------|------|--|--|--|--|--|
| Sh       | low                                                                                                    |                                                                                |                                          |                         |                | Epi            | sode State     |                 |                    |                 |        |                                       |     | Count                  | %    |  |  |  |  |  |
| •        |                                                                                                    | Complete                                                                       | e Episodes (Episo                        | des with an inti        | ake survey, at | least one stat | tus survey, an | d a staff disch | iarge)             |                 |        |                                       |     | 3                      | 8    |  |  |  |  |  |
| 2        | Need Staff Discharge (Episodes with an intake survey and at least one status survey but no discharge)                             |                                                                                |                                          |                         |                |                |                |                 |                    |                 |        | 10                                    | 26  |                        |      |  |  |  |  |  |
| 2        | Closed but no FS Change Score (Episodes with an intake survey and a staff discharge but no status survey to determine an outcome) |                                                                                |                                          |                         |                |                |                |                 |                    | 5               | 13     |                                       |     |                        |      |  |  |  |  |  |
|          |                                                                                                    | Intake only, need status (Episodes with an intake survey but no status survey) |                                          |                         |                |                |                |                 |                    |                 |        |                                       |     | 21                     | - 54 |  |  |  |  |  |
| <b>v</b> |                                                                                                    | Setup on                                                                       | ly (Episodes with                        | no intake surve         | ey)            |                |                |                 |                    |                 |        |                                       |     | 0                      | 0    |  |  |  |  |  |
|          |                                                                                                    | Non-Parti                                                                      | Non-Participation (NPA) reason specified |                         |                |                |                |                 |                    |                 |        |                                       |     |                        |      |  |  |  |  |  |
|          |                                                                                                    | Total                                                                          |                                          |                         |                |                |                |                 |                    |                 |        |                                       |     | 39                     | 100  |  |  |  |  |  |
|          |                                                                                                    |                                                                                |                                          | Eg                      | oisode Detail  | from 04/01/2   | 012 through 0  | 6/30/2012 fo    | r 506              |                 |        |                                       |     |                        |      |  |  |  |  |  |
| Prac Id  | Clinician                                                                                                    | Patid                                                                          | Pat Name                                 | Body Part<br>Impairment | Start          | Intake         | Status         | Discharge       | Dischge<br>Entered | Month<br>Assgnd | Visits | Days<br>Between<br>Status-<br>Dischge | NPA | A or Exclude<br>Reason |      |  |  |  |  |  |
|          |                                                                                                    | 32399                                                                          |                                          | 18-Lumbar<br>Spine      | 04/04/2012     | 04/04/2012     |                | 06/07/2012      | 06/08/2012         |                 | - 4    |                                       |     |                        |      |  |  |  |  |  |
|          | 32487 18-Lumbar 04/04/2012 04/04/2012 04/23/2012 06/01/2012 6                                                                     |                                                                                |                                          |                         |                |                |                |                 |                    |                 |        |                                       |     |                        |      |  |  |  |  |  |
|          |                                                                                                    | 17796-2                                                                        |                                          | 10-Knee                 | 04/05/2012     | 04/05/2012     |                |                 |                    |                 | 0      |                                       |     |                        |      |  |  |  |  |  |
|          |                                                                                                    | 5393-2                                                                         |                                          | 10-Knee                 | 04/05/2012     | 04/05/2012     | 04/27/2012     | 04/27/2012      | 04/30/2012         |                 | 10     | 0                                     |     |                        |      |  |  |  |  |  |
|          |                                                                                                    | 32588                                                                          |                                          | 03-Elbow                | 04/11/2012     | 04/11/2012     | 06/18/2012     | 06/18/2012      | 06/20/2012         |                 | 20     | 0                                     |     |                        |      |  |  |  |  |  |
|          |                                                                                                    | 32595                                                                          |                                          | 13-Foot                 | 04/11/2012     | 04/11/2012     | 05/09/2012     |                 |                    |                 | 0      |                                       |     |                        |      |  |  |  |  |  |
|          |                                                                                                    | 15296-5                                                                        |                                          | 15-Neck                 | 04/13/2012     | 04/13/2012     | 05/18/2012     |                 |                    |                 | 0      |                                       |     |                        |      |  |  |  |  |  |